## 1. Экплуатация

Системный администратор в настройках сетевого оборудования (или на компьютерах пользователей) вписывает ip-адрес DNS-сервера:

| Servers:              | 4.2.2.4        | \$      | OK     |
|-----------------------|----------------|---------|--------|
|                       | 8.8.8.8        | \$      | Cance  |
| Dynamic Servers:      |                |         | Apply  |
|                       | Allow Remote R | equests | Static |
| Max UDP Packet Size:  | 4096           |         | Cache  |
| Query Server Timeout: | 2.000          | 8       |        |
| Query Total Timeout:  | 10.000         | \$      |        |
| Cache Size:           | 2048           | KiB     |        |
| Cache Max TTL:        | 7d 00:00:00    |         |        |
| Cache Used:           | 9              |         |        |

(Пример для роутера Mikrotik)

| Получить адрес DNS-сервера автоматически       |  |    |  |        |  |
|------------------------------------------------|--|----|--|--------|--|
| Оклользовать следующие адреса DNS-серверов:    |  |    |  |        |  |
| Предпочитаемый DNS-сервер:                     |  |    |  |        |  |
| Альтернативный DNS-сервер:                     |  |    |  |        |  |
| Подтвердить параметры при выходе Дополнительно |  |    |  |        |  |
|                                                |  | ОК |  | Отмена |  |

(Пример для OC Windows)

! Если предполагается использование на сетевом оборудовании, то следует отключить peer-dns на устройстве, которое является DHCP/PPPoE-клиентом интернет- провайдера.

# 2. Интеграции.

По-умолчанию, система интегрирована с сервисами wi-fi.click. Для регистрации нового шаблона страницы блокировки вам необходимо написать письмо на support@wi-fi.click тема письма: DNS-FILTER.

Если вам нужен собственный веб-сервер с кастомной страницей блокировки, вам необходимо зарегистрировать любое доменное имя и привязать его к вашему ipадресу.

1. Заменить в конфигурационном файле config/Corefile строку: <filter.wfc.monster.> на <ваше доменное имя>.

2. Перейти в каталог с dns-filter на вашем сервере, выполнить:

docker compose restart

## 3. Администрирование через веб-интерфейс.

1. Локации.

1.1. Перейдите во вкладку и нажмите «+»

1.2. Введите имя локации

(например: Компьютер в учительской, коммутатор на ул. Ленина 1 и т.п.)

- 1.3. Введите ір-адрес оборудования и нажмите добавить
- 1.4. Выберете локацию в списке

| Локация                                                                                           |               |
|---------------------------------------------------------------------------------------------------|---------------|
| <- тестовая                                                                                       |               |
| Имя<br>тестовая                                                                                   | IP<br>1.2.3.5 |
| Категории блокировки<br>Безопасность, VPN/PROXY                                                   | Белый режим   |
| ld Шаблона<br>*******************************<br>Создается в лк: https://lk.wi-fi.click/templates |               |

### 1.5. Выбрать категории блокировки (либо белый режим и его категории)

Если включен белый режим, то пользователь сети может попасть <u>только</u> на те ресурсы, которые указаны в категориях белого списка. Остальные ресурсы сети будут показывать страницу блокировки в браузере.

1.6. Вставить id-шаблона страницы блокировки, либо оставить пустым.

id шаблона можно утвердить через support@wi-fi.click или через учетную запись в lk.

- 1.7. Сохранить изменения внизу «√»
- 2. Категории.
- 2.1. Список категорий и доменных имен для блокировки
- 2.2. Пользовательский список может быть дополнен доменными именами

## 3. Белый список.

3.1. Список категорий и доменных имен для «белого режима» 3.2. «Белый список API» содержит рекомендуемый список доменных имен приложений и операционных систем для их функционирования и обновления в белом режиме.

#### 4. Роскомнадзор

4.1. Федеральный список минюста ресурсов сети запрещенных для использования на территории РФ. (не редактируется)

! Категория блокировки «Роскомнадзор» выполняется первой в цепочке, не отключается, доменные имена из данного списка не будут работать после занесения в белый.